Aşağıdaki verilen iş parçası üç eksen işleme stratejileri kullanarak işlenecektir. Gerekli olan kesici takımseçimlerini yapınız ve gerekli olan kesme şartlarını belirleyerek parçayı işleyiniz. Parça sıfır noktasını, parçanın üst yüzey orta noktası ve kütük boyutları 140x90x50 olacak şekilde tanımlayınız.

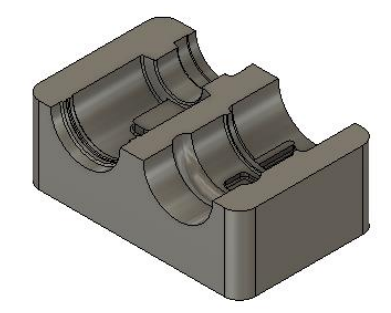

| İşlem Basamakları                  | Öneriler                                                                                                    |  |  |  |
|------------------------------------|----------------------------------------------------------------------------------------------------|--|--|--|
| Parçanın CAD ortamına<br>çizilmesi | Fusion 360 programı içerisindeki Cam uygulama<br>örnekleri kısmından (CAM Samples => Turorials =><br>Tutorial 5) parçayı açınız ve Manufacture seçeneği ile<br>CAM ortamına geçiş yapınız. |  |  |  |
| Setup ayar seçeneği eklemek.       | CAM kısmından Setup ikonu tıklayınız.                                                                                                    |  |  |  |
| Sıfır noktası ayarlarını yapmak.   | Setup kısmında bulunan Work Coordinate System seçeneğinden iş parçasının üst ve ortası olacak şekilde Stock Point komutunu kullanarak sıfır noktasını tanımlayınız.                        |  |  |  |

| Kütük tanımlaması yapmak.                    | <b>Setup</b> seçeneğinde bulunan Stock menüsüne<br>girerek <b>Relative Size Box</b> seçeneği ile<br>140x90x50 mm ölçülerinde kütüğü tanımlayınız.                                                                                                    |  |  |  |
|----------------------------------------------|----------------------------------------------------------------------------------------------------|--|--|--|
| Kütük ölçülerini tanımlamak.                 | SETUP: SETUP:     SETUP: SETUP:     SETUP: SETUP:     Setup: Setup:     Setup: Setup:     Setup: Setup:     Setup: Setup:     Setup: Setup: Setu |  |  |  |
| 3 eksen CNC freze tezgâh seçimini<br>yapmak. | Setup seçeneğinde bulunan Machine menüsüne<br>girerek Generic 3 axis seçimi tıklanır.                                                                                                    |  |  |  |
| Kesici seçimi yapmak                         | Ekrana bulunan MANAGE sekmesnden Tool<br>Library penceresi seçilir. Ekrana gelen menüden<br>New Mill Tool tıklanarak kesici ekleme menüsü<br>aktiflenir.                                                                                                    |  |  |  |

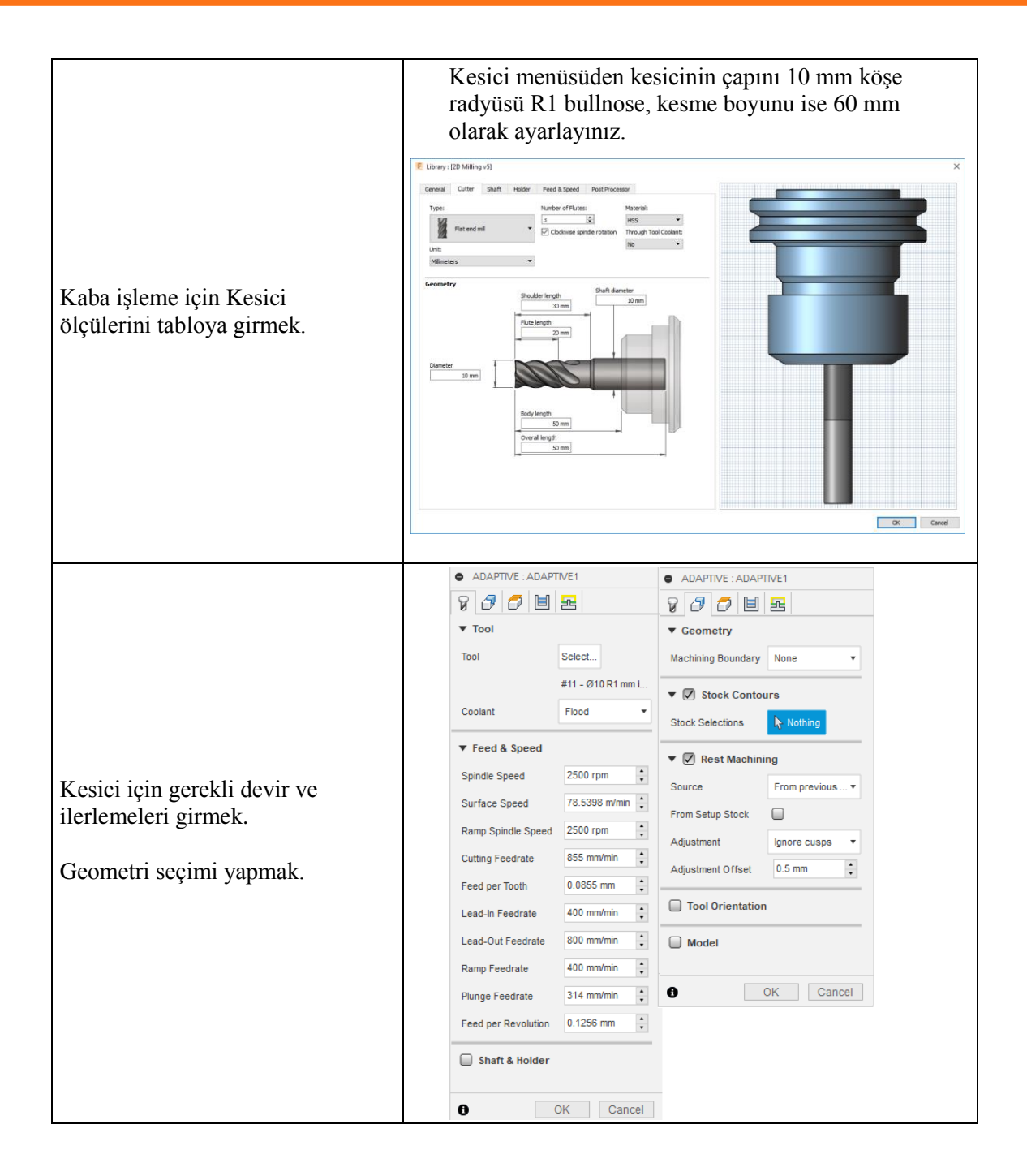

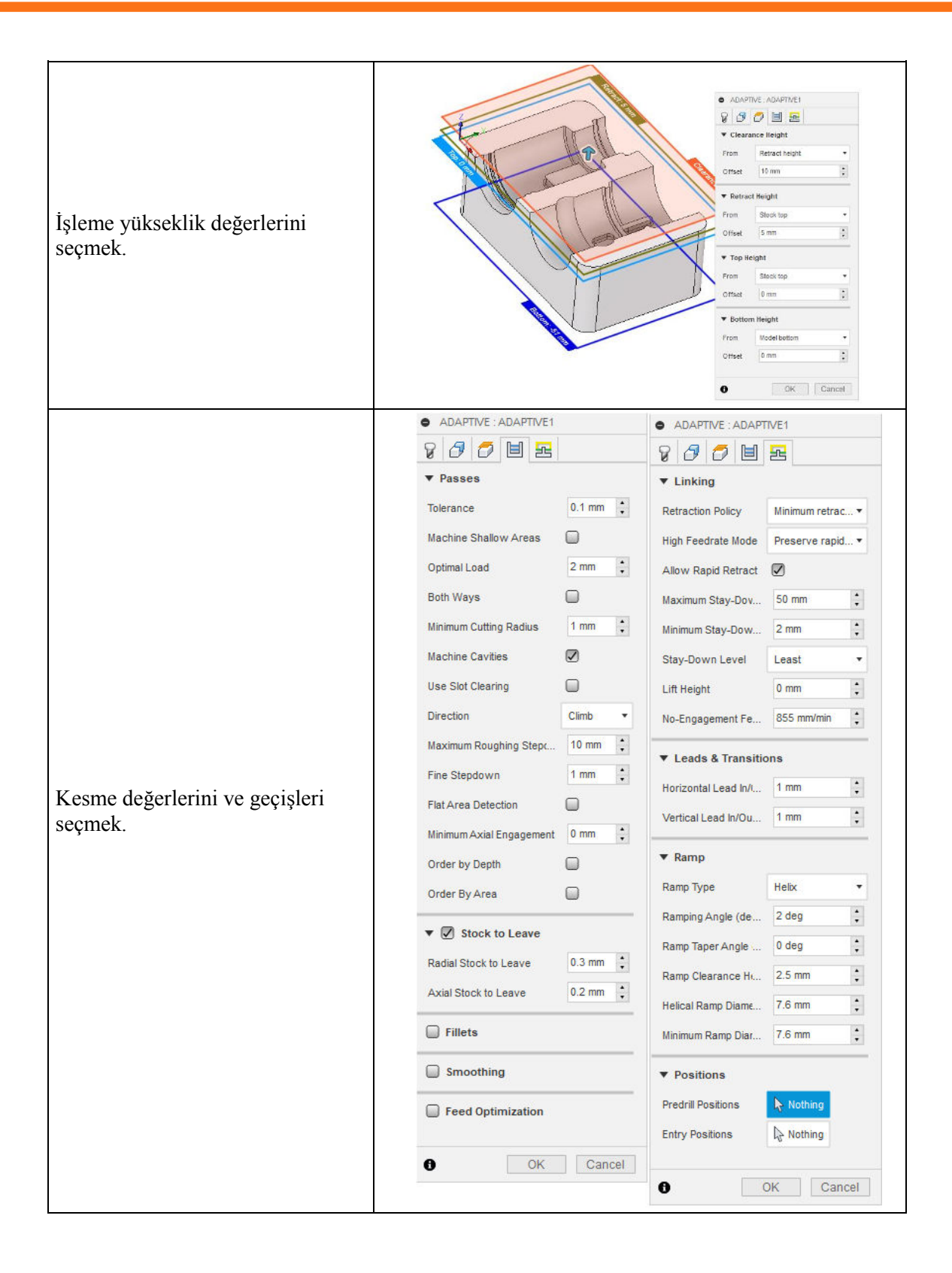

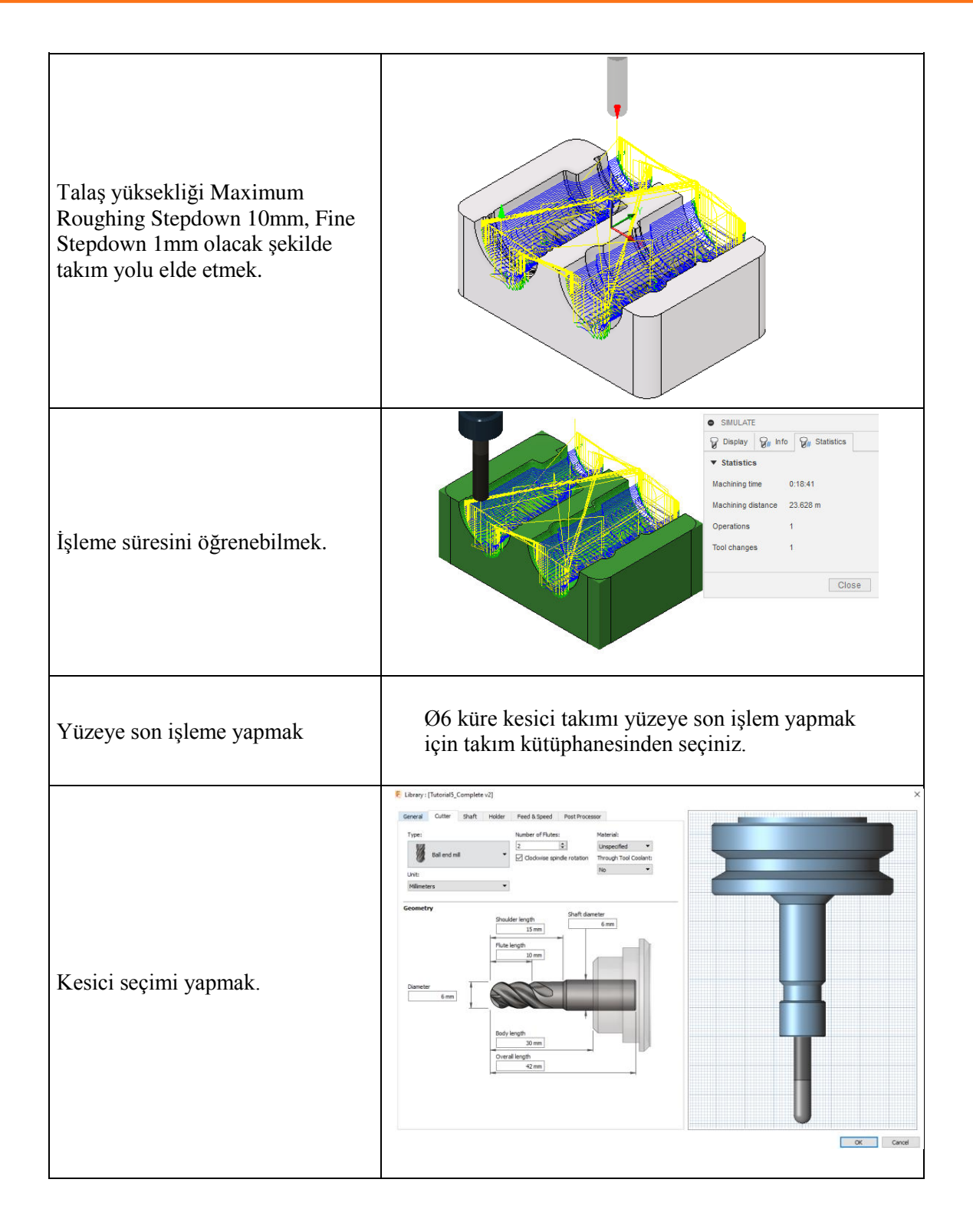

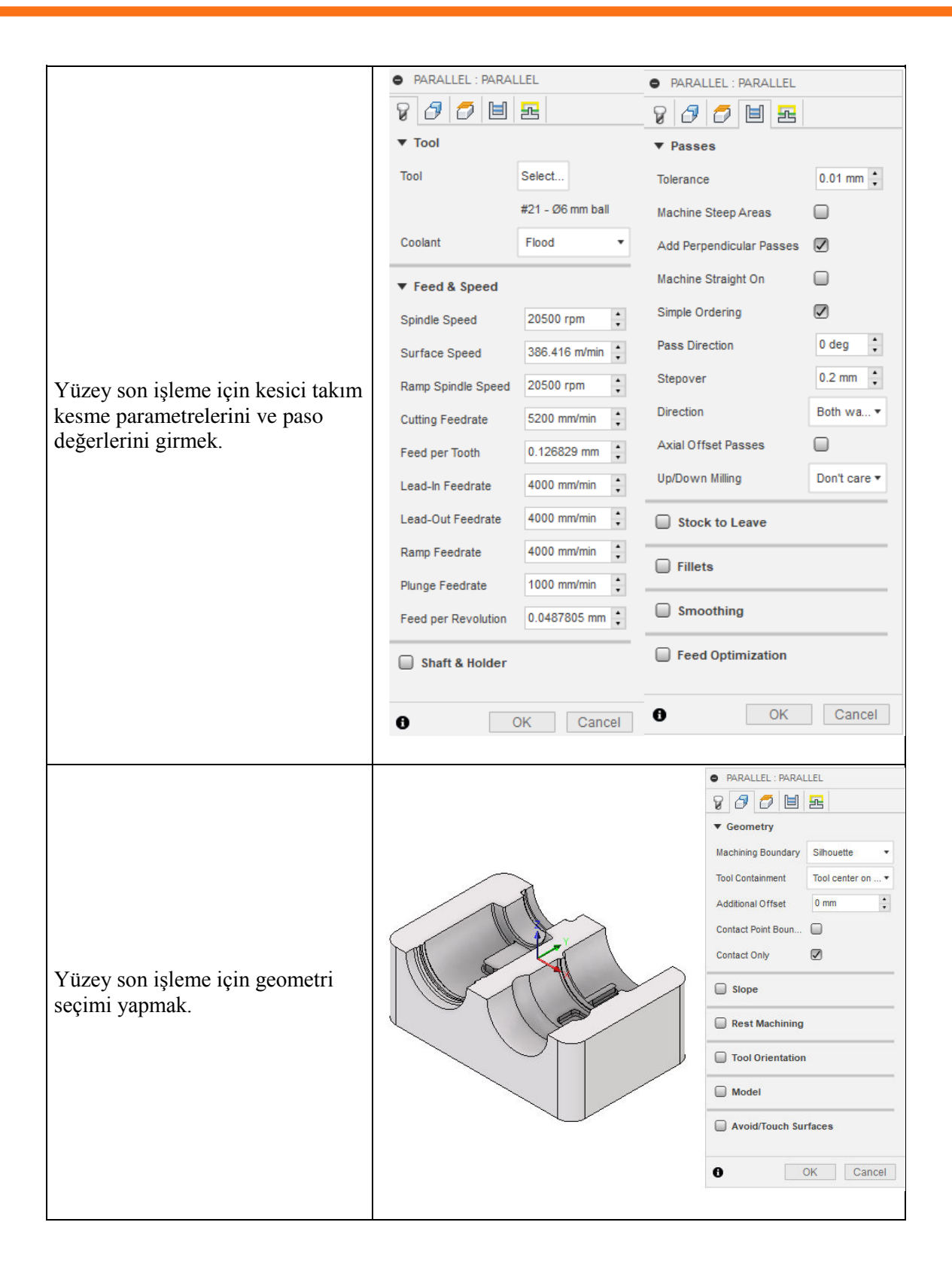

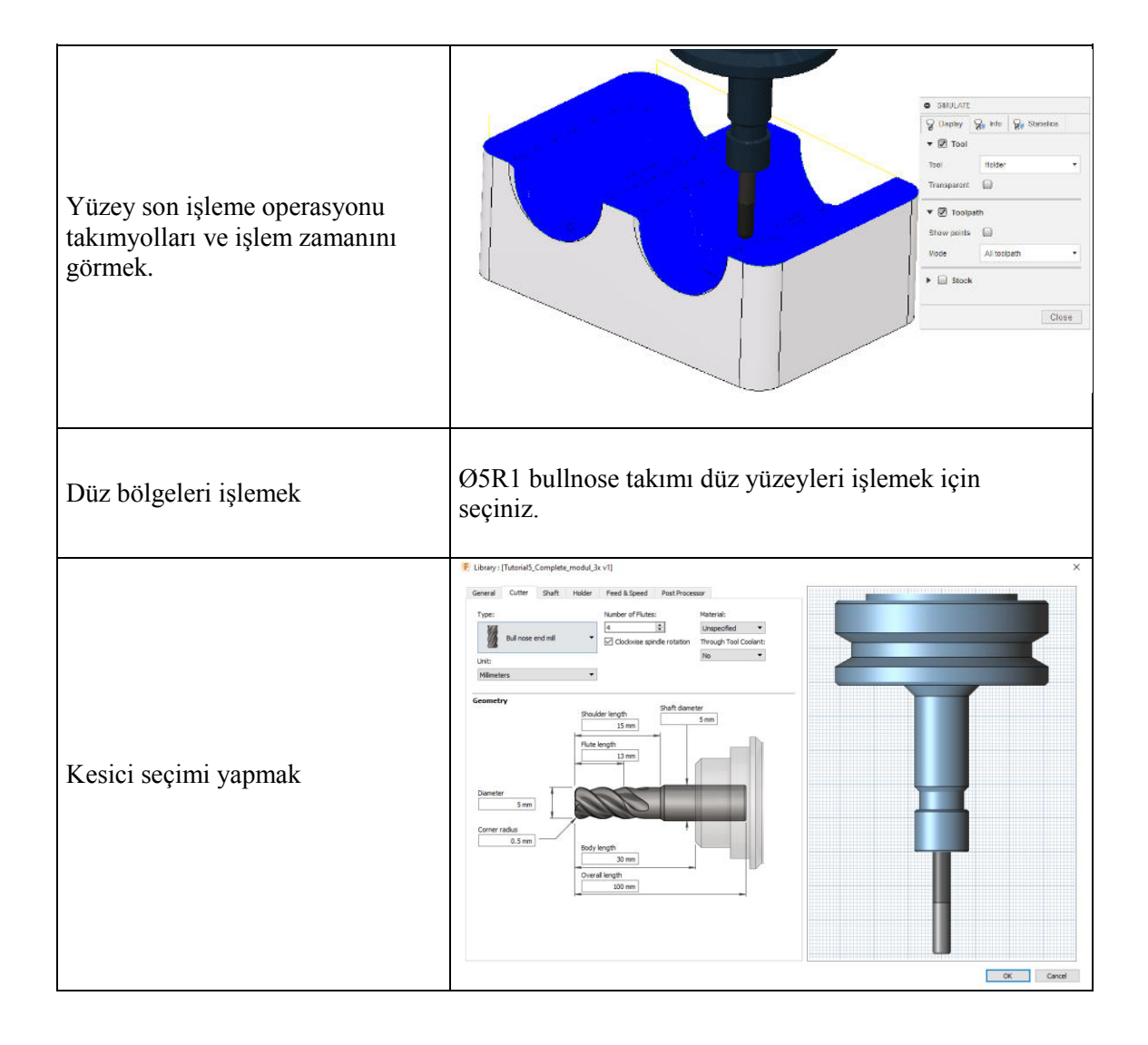

|                                                                    | HORIZONTAL : HOR    | RIZONTAL1        | HORIZONTAL : HORIZONTAL1                                                                                                    |              |  |
|--------------------------------------------------------------------|---------------------|------------------|----------------------------------------------------------------------------------------------------|--------------|--|
|                                                                    | 8 🗗 🗇 🗎             | Ł                | 9 8 7 E E                                                                                                    |              |  |
|                                                                    | ▼ Tool              |                  | ▼ Passes                                                                                                    |              |  |
|                                                                    | Tool                | Tool t           |                                                                                                    | 0.01 mm 🔹    |  |
|                                                                    |                     | #14 - Ø5 R0.5 mm | Manual Stepover                                                                                                    |              |  |
|                                                                    | Coolant             | Flood •          | Minimum Cutting Radius                                                                                                    | 0 mm 📫       |  |
|                                                                    | ▼ Feed & Speed      |                  | Use Morphed Spiral Mact                                                                                                    |              |  |
|                                                                    | Spindle Speed       | 4950 rpm 📫       | Direction                                                                                                    | Climb •      |  |
|                                                                    | Surface Speed       | 77.7544 m/min 🛔  | Smoothing Deviation                                                                                                    | 0.38 mm 🔹    |  |
| Düz vüzevleri islemek icin kesici                                  | Ramp Spindle Speed  | 4950 rpm 📫       | Axial Offset Passes                                                                                                    |              |  |
| takım kesme parametrelerini ve                                     | Cutting Feedrate    | 855 mm/min 🛟     | Maximum Stepdown                                                                                                    | 0.4 mm 🔹     |  |
| paso değerlerini girmek.                                           | Feed per Tooth      | 0.0431818 mm 🛔   | Number of Stepdowns                                                                                                    | 1            |  |
|                                                                    | Lead-In Feedrate    | 400 mm/min 📫     | Order by Depth                                                                                                    |              |  |
|                                                                    | Lead-Out Feedrate   | 800 mm/min 📫     | Stock to Leave                                                                                                    |              |  |
|                                                                    | Ramp Feedrate       | 400 mm/min 🔹     | -                                                                                                    |              |  |
|                                                                    | Plunge Feedrate     | 314 mm/min 🛔     | U Fillets                                                                                                    |              |  |
|                                                                    | Feed per Revolution | 0.0634343 mm 🛔   | Smoothing                                                                                                    |              |  |
|                                                                    | Shaft & Holder      |                  | Feed Optimization                                                                                                    |              |  |
|                                                                    |                     |                  |                                                                                                    |              |  |
|                                                                    | 0                   | OK Cancel        | OK Cancel                                                                                                    |              |  |
|                                                                    |                     |                  |                                                                                                    |              |  |
| Düz yüzey işleme seçeneklerinin<br>uygunlanacağı sınırları seçmek. |                     |                  | HORIZONTAL :     HORIZONTAL :     HORIZONTAL :     HORIZONTAL :     Geometry     Maching Bounda     Tool Containment     Additional Offset     Tool Orientat     Model     O | 40RIZONTAL 1 |  |

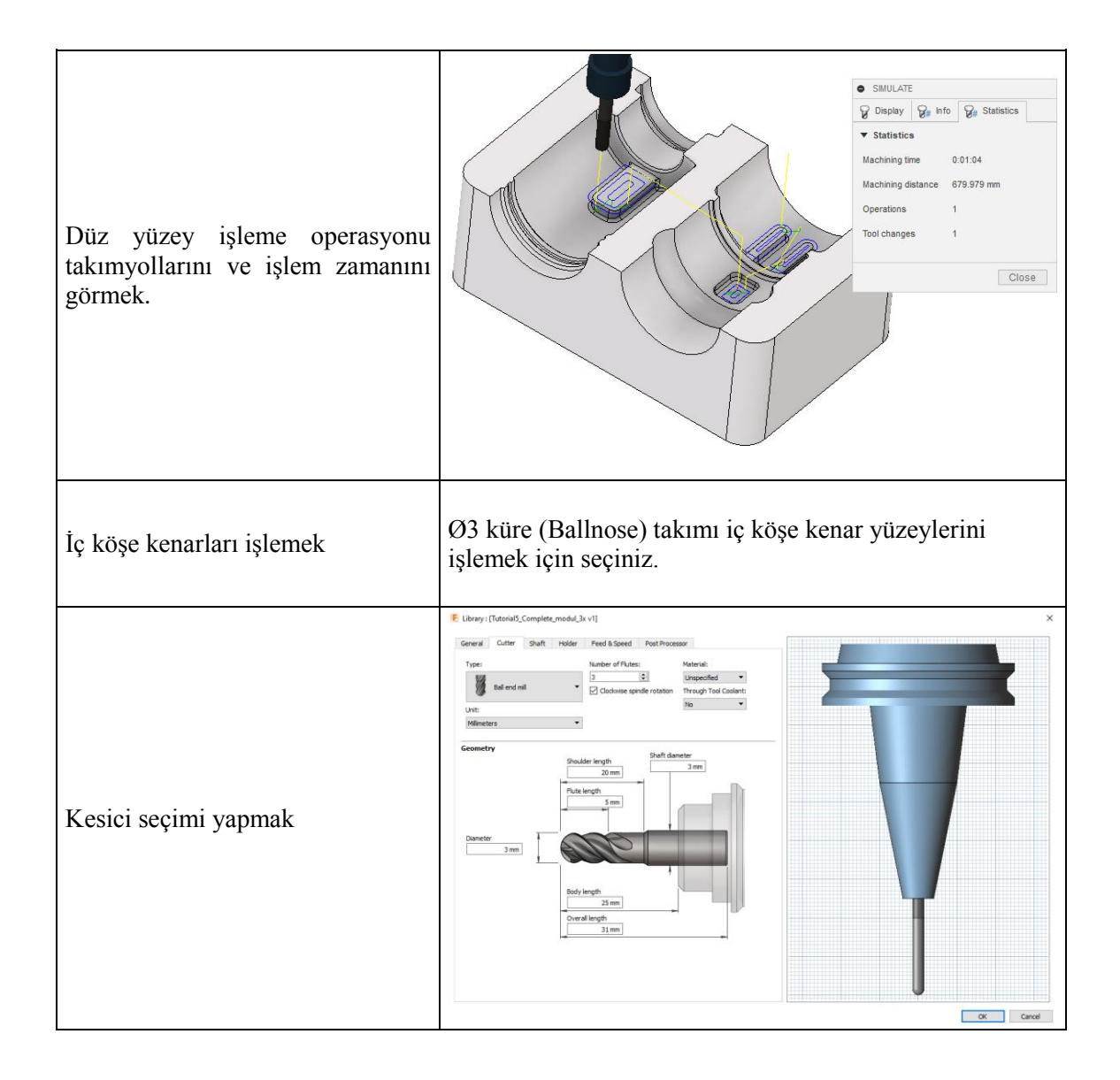

|                                       | PENCIL : PENCIL1     PENCIL : PENCIL1 |                  |                             |                          |  |
|---------------------------------------|---------------------------------------|------------------|-----------------------------|--------------------------|--|
|                                       | 8000                                  |                  | 8 <i>8</i> 82               |                          |  |
|                                       | ▼ Tool                                | ▼ Tool           |                             |                          |  |
|                                       | Tool                                  | Select           | Tolerance                   | 0.01 mm 🛓                |  |
|                                       |                                       | #22 - Ø3 mm ball | Overthickness               | 0 mm 🔹                   |  |
|                                       | Coolant                               | Flood •          | Bitangency Angle            | 20 deg 🔹                 |  |
|                                       | ▼ Feed & Speed                        |                  | Link from Inside to Outside |                          |  |
|                                       | Spindle Speed                         | 20750 rpm 📫      | Inside/Outside Direction    | Outside ▼                |  |
|                                       | Surface Speed                         | 195.564 m/min 🛟  | Limit Number of Stepovers   |                          |  |
| İç köşe kenarları işlemek için kesici | Ramp Spindle Speed                    | 20750 rpm 🛟      | Number of Stepovers         | 12                       |  |
| takım kesme parametrelerini ve        | Cutting Feedrate                      | 3100 mm/min 🛟    | Stepover                    | 0.14 mm 🛔                |  |
| paso degenerini girmek.               | Feed per Tooth                        | 0.0497992 mm 🛔   | Direction                   | Both wa ▼                |  |
|                                       | Lead-In Feedrate                      | 1200 mm/min 🔹    | Up/Down Milling             | Don't care ▼             |  |
|                                       | Lead-Out Feedrate                     | 1000 mm/min 🔹    | Stock to Leave              |                          |  |
|                                       | Ramp Feedrate                         | 1200 mm/min 🛟    | Fillets                     |                          |  |
|                                       | Plunge Feedrate                       | 500 mm/min +     |                             |                          |  |
|                                       | Feed per Revolution                   | 0.0240964 mm     | U Smoothing                 |                          |  |
|                                       | 🔲 Shaft & Holder                      |                  | Feed Optimization           | Feed Optimization        |  |
|                                       | OK Cancel     OK Cancel               |                  |                             |                          |  |
|                                       |                                       |                  |                             |                          |  |
|                                       |                                       |                  |                             |                          |  |
|                                       |                                       |                  | ▼ Geometry                  | ▼ Geometry               |  |
|                                       |                                       |                  | Machining Boundary S        | ilhouette 🔻              |  |
|                                       |                                       |                  | Tool Containment            | ool center on •          |  |
|                                       | A                                     |                  | Contact Point Boun          | Additional Offset 0 mm 🔹 |  |
|                                       |                                       |                  | Contact Only                | 0                        |  |
| İç köşe kenarları işlemek için        |                                       |                  | Slope                       | Slope                    |  |
| geometri seçimi yapmak.               |                                       |                  | Rest Machining              | Rest Machining           |  |
|                                       |                                       |                  | Tool Orientation            | Tool Orientation         |  |
|                                       |                                       |                  | Model                       |                          |  |
|                                       |                                       |                  | Avoid/Touch Surfac          | Avoid/Touch Surfaces     |  |
|                                       |                                       |                  |                             |                          |  |
|                                       |                                       |                  | U OK                        | Cancel                   |  |
|                                       |                                       |                  |                             |                          |  |

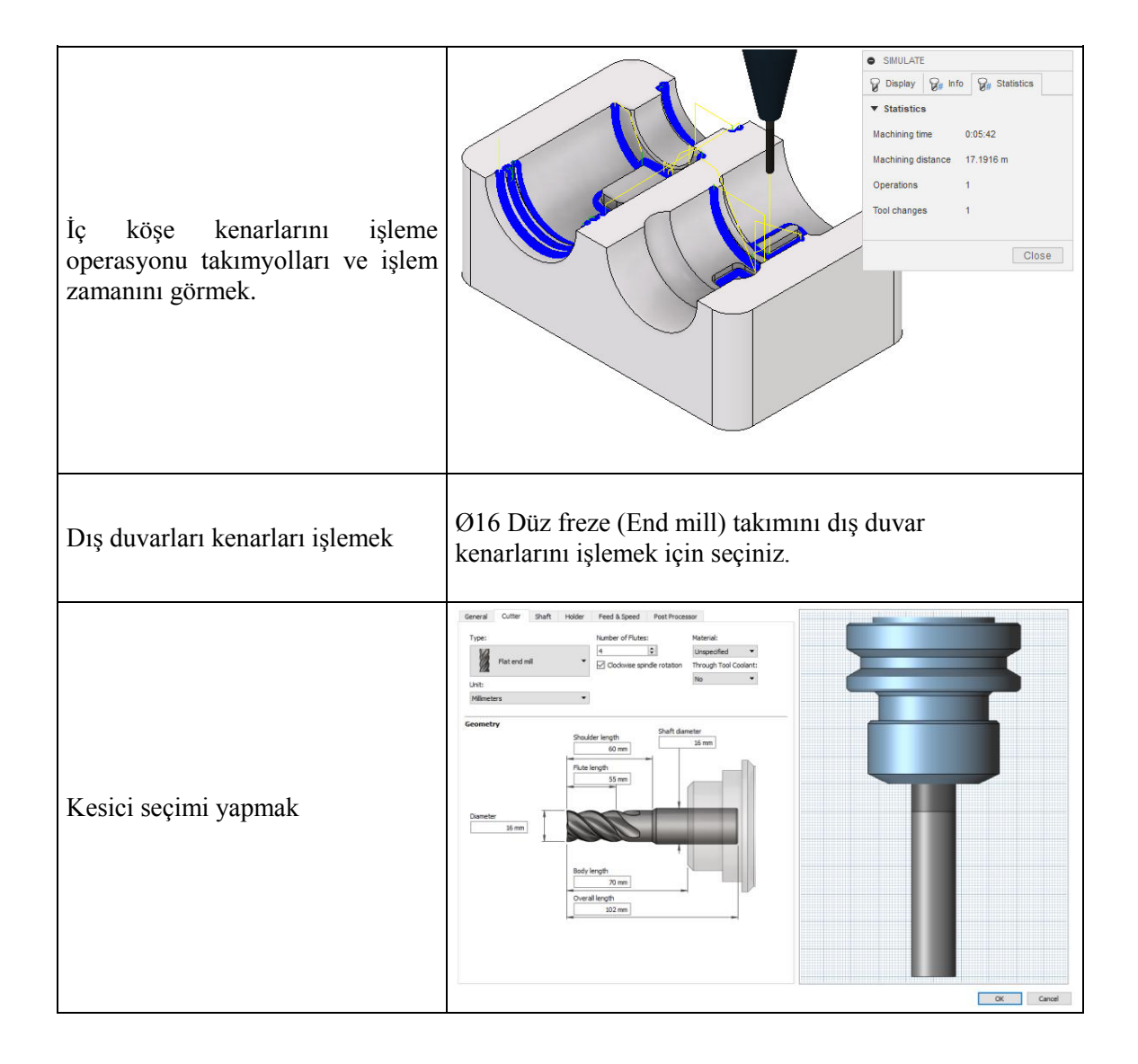

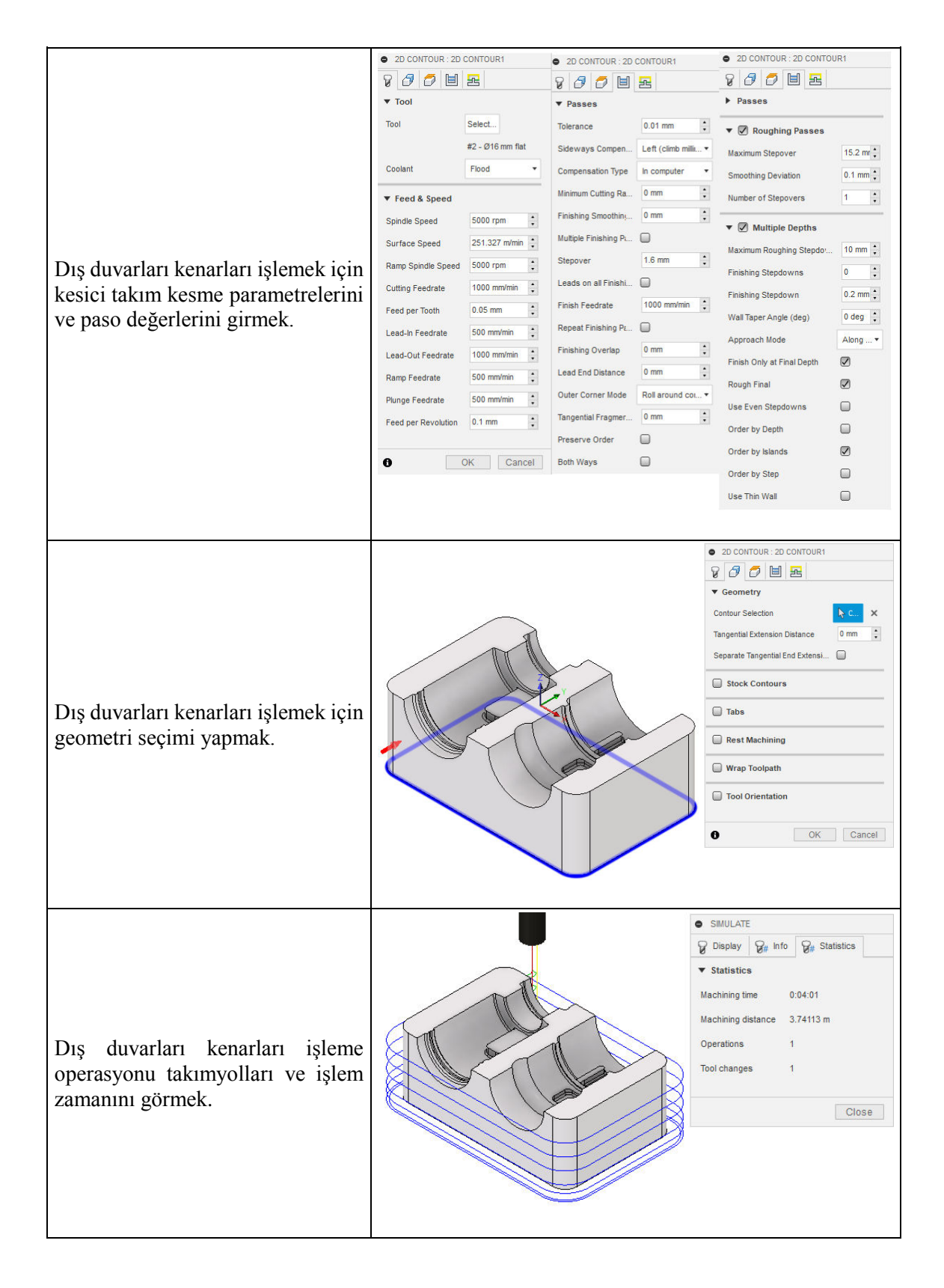

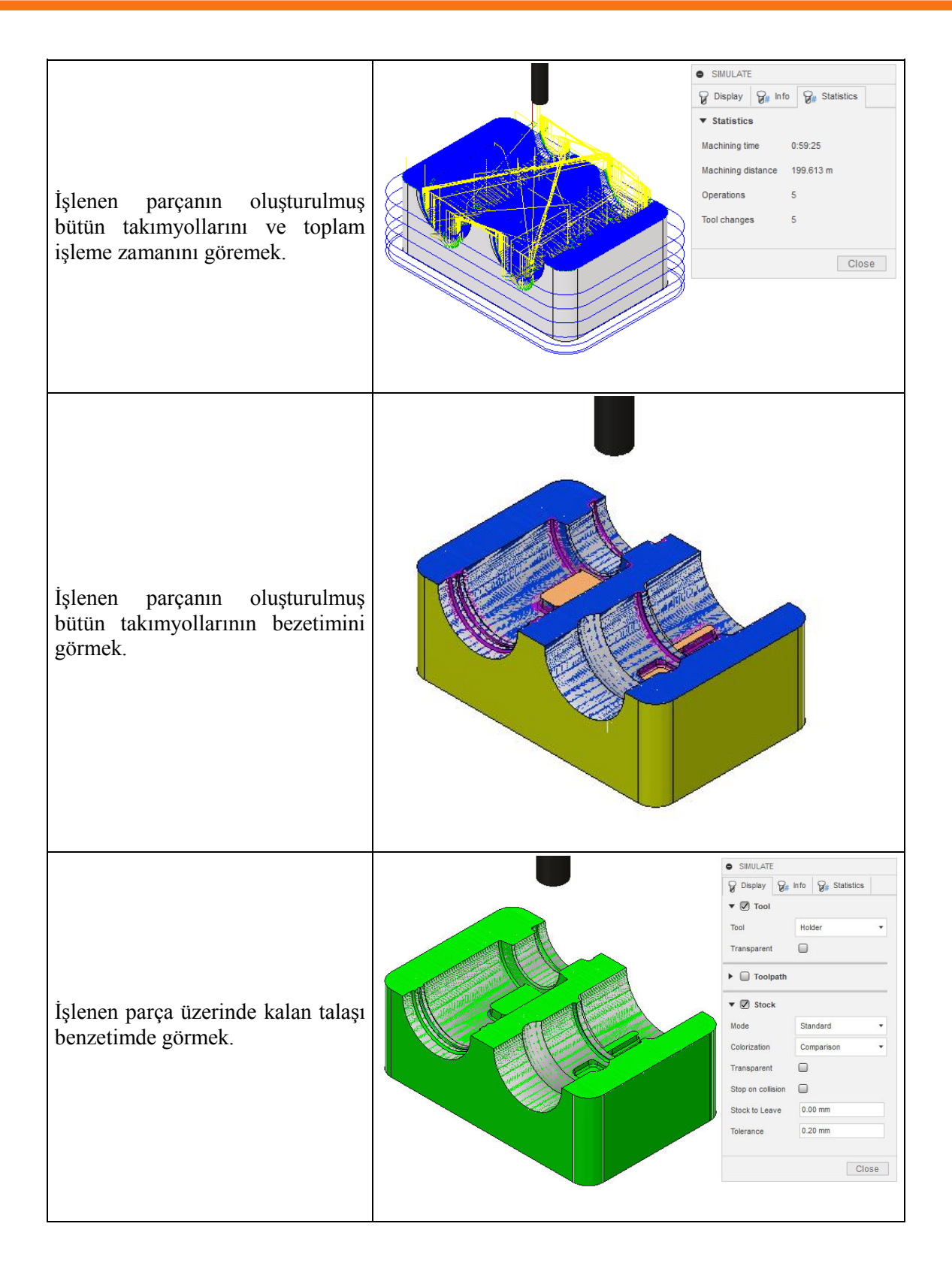

|                                 |                                                                                                    | Post Process                                                                                                    |                   |              |              | ×      |
|---------------------------------|----------------------------------------------------------------------------------------------------|----------------------------------------------------------------------------------------------------|-------------------|--------------|--------------|--------|
|                                 |                                                                                                    | Configuration Folder                                                                                                    |                   |              |              |        |
|                                 |                                                                                                    | -                                                                                                    | ploy/productio    | on/79ccc336d | Setun        |        |
|                                 |                                                                                                    |                                                                                                    | produced          |              | Jeap         |        |
|                                 |                                                                                                    | Post Configuration                                                                                                    |                   |              |              |        |
|                                 |                                                                                                    | Enter search text All                                                                                                    | $\sim$            | All vendors  |              | $\sim$ |
|                                 |                                                                                                    | FANUC / fanuc                                                                                                    | $\sim$            | Open config  |              |        |
|                                 |                                                                                                    | Output folder                                                                                                    |                   |              | NC extension |        |
|                                 |                                                                                                    | C: \Users\ AppData \Local \Fusion 360 CAM\                                                                                                    | nc                | Open folder  | .nc          |        |
| İslenen parcanın NC kodlar      | ını                                                                                                    | Program Settings                                                                                                    |                   |              |              |        |
| türetmek                        |                                                                                                    | Program name or number                                                                                                    |                   |              |              | •      |
| turetinex.                      |                                                                                                    | 1001 Prope                                                                                                    | erty<br>a machine |              | Value        |        |
|                                 |                                                                                                    | Program comment Write                                                                                                    | e tool list       |              | Yes          |        |
|                                 |                                                                                                    | Sampiyon Galatasaray Preload                                                                                                    |                   |              | Yes          |        |
|                                 |                                                                                                    | Sequ                                                                                                    | ience number i    | increment    | 5            | _      |
|                                 |                                                                                                    | Unit Start                                                                                                    | t sequence nur    | mber<br>borg | 10           | _      |
|                                 |                                                                                                    | Millimeters Ose a                                                                                                    | / 3D arcs         | bers         | No           |        |
|                                 |                                                                                                    | Reorder to minimize tool changes Force                                                                                                    | e IJK             |              | No           |        |
|                                 |                                                                                                    | ✓ Open NC file in editor 8 Dig                                                                                                    | it program nur    | mber         | No           | _      |
|                                 |                                                                                                    | Optio                                                                                                    | onal stop         |              | Yes          | ~      |
|                                 |                                                                                                    | Search for posts in our Autodesk HSM post library                                                                                                    |                   | Post         | Cancel       |        |
|                                 |                                                                                                    |                                                                                                    |                   |              |              |        |
|                                 |                                                                                                    |                                                                                                    |                   |              |              |        |
|                                 |                                                                                                    |                                                                                                    |                   |              |              |        |
|                                 |                                                                                                    | (12 DALO CHOI - ZMIN-22, - BULNOSE END MILL)<br>(TIL DEJ. CHOI ZMIN-23, - BULNOSE END MILL)<br>(TIL DES. CR-0.5 - ZMIN-25, - BULNOSE END MILL)<br>(TZL DEG. CR-3, - ZMIN-25, 494 - BALL END MILL) |                   |              |              |        |
|                                 |                                                                                                    | (T22 D-3. CR-1.5 - 2MIN25 BALL END MILL)<br>NID G80 G94 G17 G49 G40 G80<br>NI5 G21<br>NID G28 G91 T0                                                                                              |                   |              |              |        |
|                                 |                                                                                                    | N25 G90 (ADAPTIVEL)                                                                                                    |                   |              |              |        |
|                                 |                                                                                                    | N30 T11 M06<br>N35 T21<br>N40 S2500 M03                                                                                                    |                   |              |              |        |
|                                 |                                                                                                    | N55 G00 X-49.375 Y53.291                                                                                                    |                   |              |              |        |
|                                 |                                                                                                    | N65 G00 Z5.<br>N70 Z-8.<br>N75 G01 Z-9. F400.                                                                                                    |                   |              |              |        |
| İslenen Parcanın NC kodlar      | 1111                                                                                                    | NBO X-49, 369 Y53, 287 Z-9, 121<br>NB5 X-49, 351 Y53, 274 Z-9, 239<br>N90 X-49, 322 Y53, 253 Z-9, 355                                                                                             |                   |              |              |        |
| işichen i diçanın ive koular    |                                                                                                    | NIDO X-49, 231 Y32,188 Z-9,568<br>NIDO X-49, 171 Y33,144 Z-9,663<br>NIDO X-49, 101 Y33,104 Z-9,663                                                                                                |                   |              |              |        |
| incelemek.                      |                                                                                                    | N 110 x -43 100 x 53 00 5 2-9 749<br>x 115 x -43 00 x 53 00 9 2-9 8 23<br>x 120 x -43 94 x 52 97 2-9 835<br>x 121 x -43 94 x 52 97 2-9 835                                                        |                   |              |              |        |
|                                 |                                                                                                    | N130 X-48, 737 Y52, 348 Z-9, 971<br>N135 X-48, 66 Y52, 779 Z-9, 993<br>N140 X-48, 55 Y52, 708 Z-10,                                                                                               |                   |              |              |        |
|                                 |                                                                                                    | N150 G01 X-43, 659 Y49, 859<br>N155 X-43, 459 Y49, 859<br>N155 X-42, 919 Y49, 859                                                                                                    |                   |              |              |        |
|                                 |                                                                                                    | N165 X-42,737 Y49,435<br>N170 X-42,437 Y49,209<br>N175 X-42,154 Y48,961                                                                                                    |                   |              |              |        |
|                                 |                                                                                                    | N380 X-42.006 Y48.914<br>N185 X-41.783 Y48.651<br>N390 X-41.379 Y48.365                                                                                                    |                   |              |              |        |
|                                 |                                                                                                    | N209 X-40, 862 Y48,057<br>N200 X-40,195 Y47,73<br>N205 X-39,322 Y47,385                                                                                                    |                   |              |              |        |
|                                 | R420 x-38, 12, 147, 035<br>x225 x-36, 097 v46, 775<br>x220 x-35, 511 v46, 582<br>x225 x-44, 65 v46, 418                                          |                                                                                                    |                   |              |              |        |
|                                 |                                                                                                    | 1200 x-33,42 146,337<br>1225 x-32,221 146,348<br>1226 x-32,221 146,348<br>1246 x-32,819 x46,147                                                                                                   |                   |              |              |        |
|                                 |                                                                                                    | Red Area Area Area Area Area Area Area Area                                                                                                    |                   |              |              |        |
|                                 |                                                                                                    | VedBeckerox Sofup1<br>Document Peer Tutorial5 Complete modul 3r v1                                                                                                    |                   |              |              |        |
|                                 |                                                                                                    | boower fan: Lutonals_Comprete_modu_3X v1                                                                                                    |                   |              |              |        |
|                                 |                                                                                                    | VicS:#0<br>Shoci<br>DX: 140mm                                                                                                    |                   |              |              |        |
|                                 |                                                                                                    | DY: 90mm<br>D2: 50mm<br>Peer                                                                                                    |                   |              |              |        |
|                                 |                                                                                                    | DX: 140mm<br>DY: 90mm<br>DZ: 500m                                                                                                    |                   |              |              |        |
|                                 |                                                                                                    | U.C. Sonini<br>Strock Lowers w WCS #6:<br>X70mm                                                                                                    |                   |              |              |        |
|                                 |                                                                                                    | Z. domm<br>Shock Useen in WC5 #0<br>X. 70mm                                                                                                    |                   |              |              |        |
| İslanan Daraanın ayar sayfas    | 1111                                                                                                    | X Jann<br>Y Alam<br>2 Jann                                                                                                    |                   |              |              |        |
| işienen Parçanın ayar sayfasını |                                                                                                    | Total Nuser Or Desurges 5                                                                                                    |                   |              |              |        |
| (Setup Sheet) çıkartmak.        |                                                                                                    | Numero VF TOLS 5<br>TOLS 12 T111 T14 T12 T122<br>Marsauk 2: Stem<br>Marsauk 2: Stem                                                                                                    |                   |              |              |        |
|                                 |                                                                                                    | nemeno d Sultan<br>Macaau Persona: 5 Solonninini<br>Macaau Senaci Sees: 20750pm<br>Come Denace: 1981312 17mm                                                                                      |                   |              |              |        |
|                                 |                                                                                                    | Rues Dattace: 9004.03mm<br>Esmaure Orcce Twe: 1h 1m-1s                                                                                                    |                   |              |              |        |
|                                 |                                                                                                    | Tools                                                                                                    | 1                 |              |              |        |
|                                 | Tyve: Tat end mill Mawawa 2: 42mm Houses, BT40 - B4C3-0032 4<br>Dualemer, 15mm Maunava Felico, 1000mm/min<br>Levers, 70mm Maunava Sereco, 5000pm | U                                                                                                    |                   |              |              |        |
|                                 | Plumes 4 Currino Danavace 307 196mm<br>Rono Danavace 08 Annin<br>Esmanatro Crucz Med 300 Annin                                                   |                                                                                                    |                   |              |              |        |
|                                 | THI D11L11<br>Type Bulloose and mill Maxwaw Z -24mm His awa 8740 - 840-44018                                                                     |                                                                                                    |                   |              |              |        |
|                                 | Dusterer: 10mm Museum Pees 855mm/m/n<br>Convert Rucus Imm Museum Mesce 5ees 5000pm<br>Leager Some                                                |                                                                                                    |                   |              |              |        |
|                                 |                                                                                                    | Fuunta: 4 Ruino Distavoz: 9158.40mm                                                                                                    |                   |              |              |        |